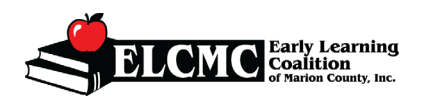

1) From your provider dashboard

a. Click on Enrollments Tab

2) Click the carrot *Manage SR Enrollments* a. Click on *SR Enrollment Requests* 

| A Home       | Business 🔻 | Profile 🔻 | Cont # | 1a | Enrollments -                                    | Attendance | e 🔹 Documents 👻            | Sites:      |
|--------------|------------|-----------|--------|----|--------------------------------------------------|------------|----------------------------|-------------|
| Common Tasks |            |           |        | #2 | Manage VPK Enrollments  Manage SR Enrollments  S |            | SR Enrollment Requests #2a | <b>#2</b> a |
| Manage       | Sites      |           |        |    |                                                  |            | No messages to d           | isplay.     |

3) Locate the child by the parent's name (note: you can use the filter fields to narrow your search)

| SR Enrollment Req                                                                                                    | uests                                                                                |                                                                                                    |                          |  |  |  |  |
|----------------------------------------------------------------------------------------------------|--------------------------------------------------------------------------------------|----------------------------------------------------------------------------------------------------|--------------------------|--|--|--|--|
| 🗐 Manage SR Enrollment Requst                                                                                                    | ts For '                                                                             |                                                                                                    |                          |  |  |  |  |
| Show 10 v entries                                                                                                    |                                                                                      |                                                                                                    |                          |  |  |  |  |
| Eligibility Verication                                                                                                    | Birthdate of Child                                                                   | Age of Child                                                                                                    | Parent Name #3           |  |  |  |  |
| Filter                                                                                                    | Filter                                                                               | Filter                                                                                                    | Filter                   |  |  |  |  |
| EV_0000352752                                                                                                    | 03/13/2019                                                                           | 1                                                                                                    |                          |  |  |  |  |
| EV_0000486085                                                                                                    | 07/16/2015                                                                           | 5                                                                                                    |                          |  |  |  |  |
| <ul> <li>Showing 1 to 2 of 2 entries</li> <li>4) Scroll all the way to t</li> <li>5) To accept the enrolln</li> <li>a. a pop up will</li> <li>b. Click Submit</li> </ul> | he right.<br>nent, click the <u>Accept</u><br>appear for you to cor<br><u>to ELC</u> | button<br>ıfirm you want to acce                                                                                                    | #4<br>ept the enrollment |  |  |  |  |
|                                                                                                    | Accept child for SR                                                                  | Accept child for SR enrollment                                                                                                    |                          |  |  |  |  |
| Action #5 #6                                                                                                    | You have agreed to<br>To accept this child,<br>ELC button.                           | You have agreed to accept the following child into a School Readiness slot at your location. To accept this child, please enter the estimated first attendance date and click the submit to ELC button. |                          |  |  |  |  |
| Accept Reject                                                                                                    | Eligibility Verificat                                                                | ion ID EV_0000352752                                                                                                    |                          |  |  |  |  |

Birthdate of Child 03/13/2019 Age of Child 1 \*Anticipated Start Date 08/01/2020

**#5b** 

Submit to ELC

Cancel

Next

Accept

Previous

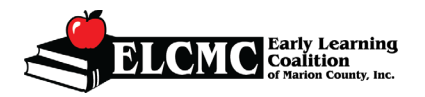

**Quick Guide to Accept/Reject Enrollment** 

- 6) To reject the enrollment, click the *Reject* button
  - a. A pop up will appear for you to complete the rejection process
  - b. Click on the carrot to select a reason for the rejection
  - c. Write in a comment
  - d. Click *Submit to ELC*

Reject child for SR enrollment

| You have chosen to reject this School Readiness enrollmen | t request.    |        |
|-----------------------------------------------------------|---------------|--------|
| Please Select a Reject Reason* Select a Reject Reason     |               |        |
| Comments                                                  |               |        |
| #6c                                                       |               |        |
|                                                           | #6d           |        |
|                                                           | Submit to ELC | Cancel |
| #6b Rejection Reasons                                     |               |        |
| Please Select a Reject Reason*                            |               |        |
| Select a Reject Reason                                    | ~             |        |
| Select a Reject Reason                                    |               |        |
| No Availability At Capacity                               |               |        |
| Prior Issues With Family                                  |               |        |
| Unpaid Parent Fees                                        |               |        |
| Provider Not Accepting Age Group                          |               |        |
| No Previous Contact With Parent                           |               |        |
| Child Was Previously Dismissed                            |               |        |
| Other                                                     |               |        |
| No Response by Provider within time                       |               |        |
| Enrollment Request Canceled by ELC                        |               |        |
| Eligibility has ended for the enrollment regu             | est           |        |